# การยื่นคำร้อง <u>ขอลงทะเบียนวิชาสอบซ้อน</u>

้การลงทะเบียนเรียนเกินหน่วยกิต สามารถทำได้ใน<u>ภาคการศึกษาสุดท้าย</u>ที่ ้คาดว่าจะสำเร็จการศึกษา หรือ<u>ภาคการศึกษาก่อนที่จะไปสหกิจศึกษาเท่านั้น</u> ้โดยสามารถยื่นคำร้องได้หลังจากหมดระยะเวลาเพิ่ม-ถอน รายวิชา

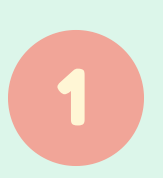

| e-Student           |
|---------------------|
| Sripatum University |
|                     |
|                     |

| Login              |                            |        |       |  |
|--------------------|----------------------------|--------|-------|--|
| รหัสนักศึกษา / Stu | udent ID                   |        |       |  |
|                    |                            |        |       |  |
| รหัสผ่าน / Passwo  | ord / เริ่มดันใช้ เลขบัตรป | ระชาชน |       |  |
| ภาษา : Language    |                            |        |       |  |
| 🔘 ไทย              | English                    |        |       |  |
| ลืมรหัสผ่าน / Forg | ot your password ?         |        | LOGIN |  |

 เข้าระบบ SCMS ของนักศึกษา http://studentscms.spu.ac.th/

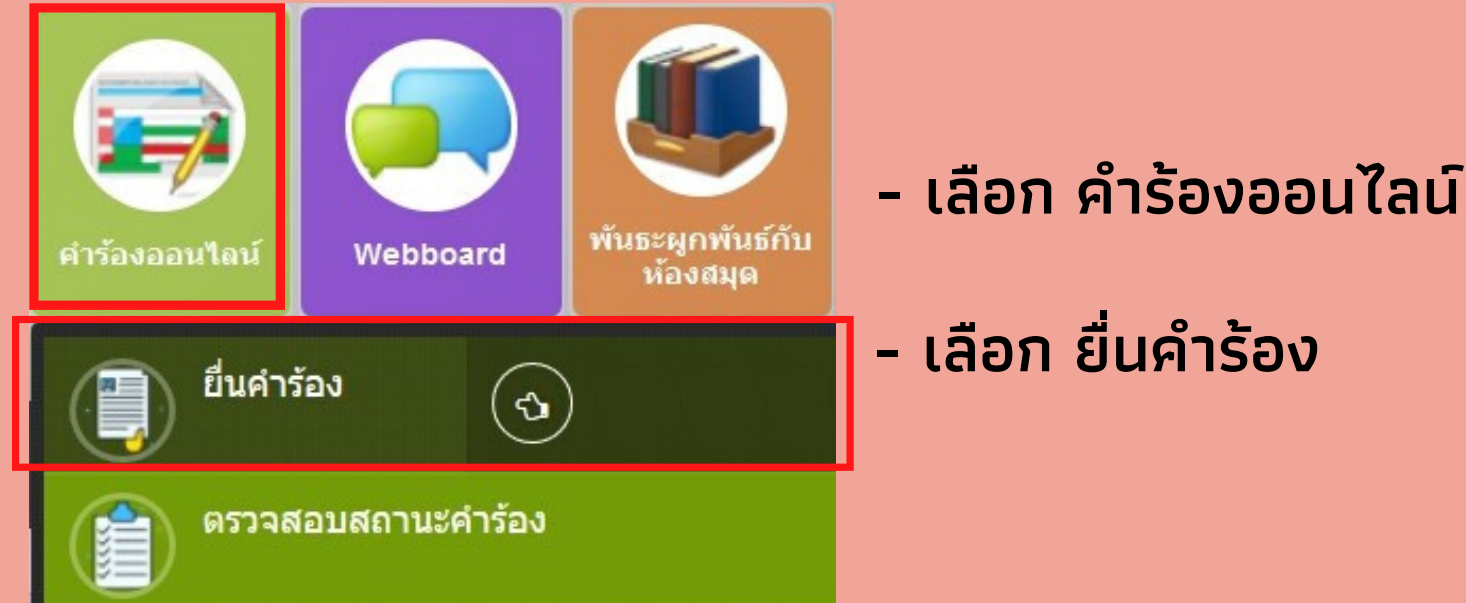

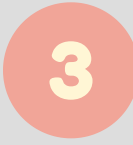

odd OL203 ขอถอนรายวิชา บันทึก W ประจำภาค

dd <u>OL204 ขอลงทะเบียนวิชาสอบช้อน (กรณีดำเนินการหลังเพิ่ม-ถอนและเป็นภาคสุดท้ายที่คาดว่าจะสำเร็จการศึกษา)</u> [สำหรับนักศึกษาที่มีรายวิชาที่สอบในเวลาเดียวกัน เนื่องจากเป็นการลงทะเบียนเรียนในภาคการศึกษาที่คาดว่าจะจบการศึกษา หรือภาคการศึกษาก่อนที่จะไปสหกิจศึกษา]

[สำหรับนักศึกษาที่ต้องการลงทะเบียนเรียน เกินจากจำนวนหน่วยกิตสูงสุดที่มหาวิทยาลัยกำหนดไว้ ในภาคการศึกษาที่คาดว่าจะจบการศึกษา หรือภาคการศึกษาก่อนที่จะไปสหกิจศึกษา] odd OL206 ขอลงทะเบียนเรียนข้ามสถาบัน (กรณี ภาคสุดท้ายที่คาดว่าจะสำเร็จการศึกษา)

[สำหรับนักศึกษาที่จำเป็นต้องลงทะเบียนในรายวิชาตามหลักสูตร แต่ไม่มีเปิดสอนในภาคการศึกษานี้ จึงขอไปลงทะเบียนเรียนที่สถาบันอื่น เพื่อให้สามารถสำเร็จการศึกษาได้]

#### เลือก หัวข้อ OL2O4 ขอลงทะเบียนวิชาสอบซ้อน

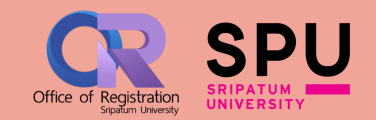

# การยื่นคำร้อง <u>ขอลงทะเบียนวิชาสอบซ้อน</u>

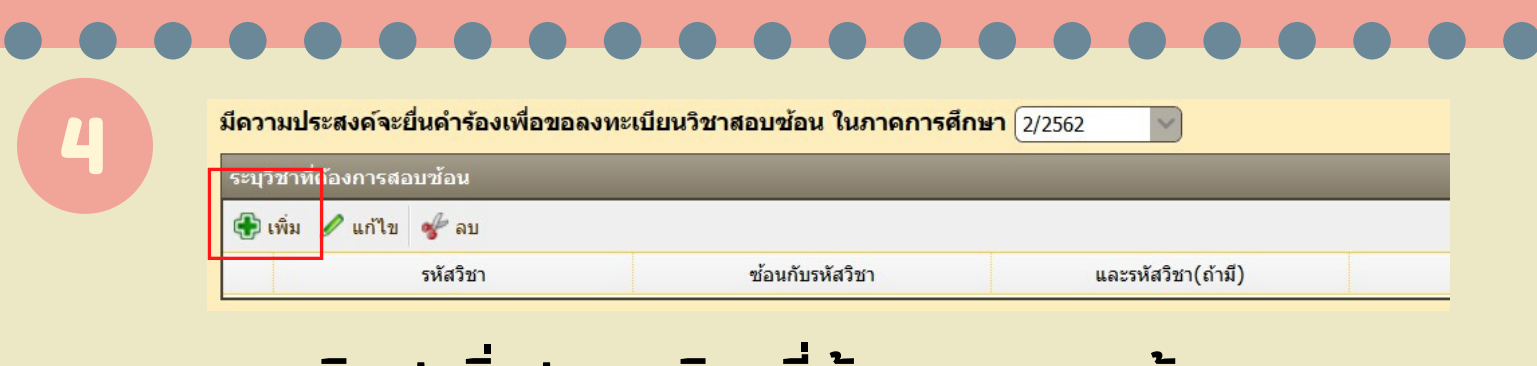

#### คลิก '<u>เพิ่ม'</u> รายวิชาที่ต้องการสอบซ้อน

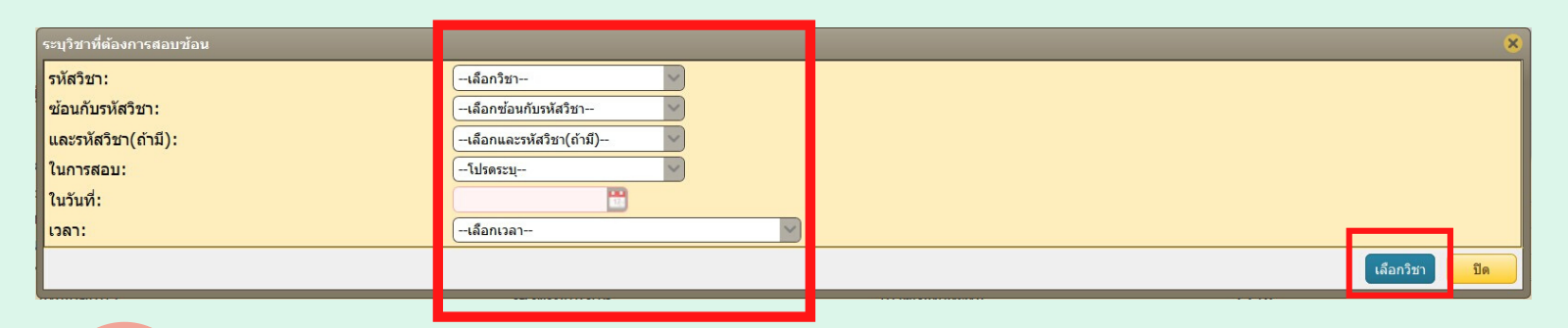

- เลือกรายวิชาที่สอบซ้อน ช่วงเวลาที่สอบ วันและเวลา

- คลิก <u>'เลือกวิชา'</u>

| มีความประสงค์จะยื่นดำร้องเพื่อขอลงทะเบียนวิชาสอบซ้อน ในภาคการศึกษา (2/2562 v)   |                         |                        |                    |              |          |            |               |  |
|---------------------------------------------------------------------------------|-------------------------|------------------------|--------------------|--------------|----------|------------|---------------|--|
| ระบุวิชาที่ต้อง                                                                 | เการสอบซ้อน             |                        |                    |              |          |            |               |  |
| 🕀 เพิ่ม 🥒                                                                       | แก้ไข 🛷 ลบ              |                        |                    |              |          |            |               |  |
|                                                                                 | รหัสวิชา                | ซ้อนกับรหัสวิชา        | และรหัสวิชา(ถ้ามี) |              | ในการสอบ | ในวันที่   | เวลา          |  |
| 1                                                                               | TMT324                  | THI120                 |                    |              | ปลายภาค  | 30/04/2563 | 09.00 - 12.00 |  |
| <sup>เ</sup> มายเหตุ โป <sup>ะ</sup>                                            | รดแนบเอกสารโครงสร้างหลั | าสูตร และ ดารางสอบช้อน |                    |              |          |            |               |  |
| แนบไฟล์                                                                         |                         |                        |                    |              |          |            |               |  |
| สามารถแนบไฟล์นามสกุล PDF, JPG, JPEG , JPE, DOC, DOCX, GIF เท่านั้น<br>เลือกไฟส์ |                         |                        |                    |              |          |            |               |  |
| ส่วนของมหาวิ                                                                    | วิทยาลับ                |                        |                    |              |          |            |               |  |
|                                                                                 |                         |                        |                    | บันทึกดำร้อง |          |            |               |  |

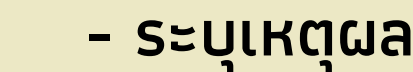

- แนบโครงสร้างหลักสูตร และตารางสอบซ้อน
- บันทึกคำร้อง

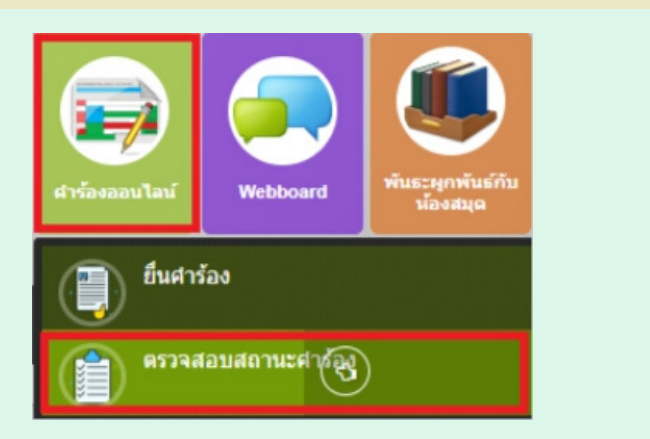

### ตรวจสอบสถานะคำร้องได้ที่ - คำร้องออนไลน์ - ตรวจสอบสถานะคำร้อง

| ารวจเ | รวจสอบสถานะคำร้อง |                                                                                                    |                  |                  |                      |              |     |    |             |  |  |
|-------|-------------------|----------------------------------------------------------------------------------------------------|------------------|------------------|----------------------|--------------|-----|----|-------------|--|--|
|       | เลขที่ สทบ.       | แบบคำร้อง                                                                                           | วันที่ยื่น       | วันที่แจ้งผล     | สถานะ                | คำร้องส่งถึง | PDF | ขอ | าเลิกคำร้อง |  |  |
| 1     | 14-630026         | OL204 ขอลงทะเบียนวิชาสอบซ้อน (กรณีตำเนินการหลังเพิ่ม-ถอนและเป็นภาคสุดท้ายที่คาดว่าจะสำเร็จการศึกษา) | 01/03/2563 11:38 | 05/03/2563 11:54 | อนุมัติเรียบร้อยแล้ว |              | PDF |    |             |  |  |
| 2     | 20-631255         | OL401 ขอสำเร็จการศึกษา                                                                              | 23/02/2563 16:58 | 25/02/2563 12:29 | อนุมัติเรียบร่อยแล่ว |              | PDF |    |             |  |  |
| 3     | 29-630350         | OL202 ขอเพิ่มรายวิชา เกินกรอบเวลา                                                                   | 22/02/2563 10:29 | 24/02/2563 14:53 | อนุมัติเรียบร้อยแล้ว |              | PDF |    |             |  |  |

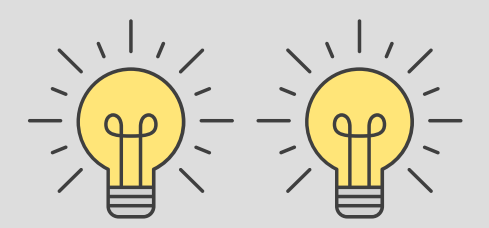

้เมื่อคำร้องอนุมัติ ติดต่อสำนักงานทะเบียน ภายใน 10 วันทำการ หรือตามเงื่อนไขที่ได้รับอนุมัติ

\*\* หากเกินระยะเวลาที่กำหนด คำร้องจะถือเป็น โมฆะ นักศึกษาจะต้องดำเนินการยื่นคำร้องใหม่

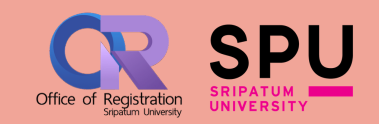